# TICKET.XLS

*Remarque liminaire* : si vous avez des petits problèmes de liaisons, sur certaines feuilles du type " Collège Les Papillons", activez le menu Edition-Liaison et modifiez la source qui sera le fichier menu.xls de votre répertoire de stockage de ces petits programmes.

Ensuite, protégez les feuilles (si possible sans mot de passe) - menu outil - Protection : Saisie et Saisie Entrée

La philosophie est simple : une feuille *stock* où ne reste que les tickets non-vendus, un écran *Saisie* alimenté par une base des personnels *Prsl*, la saisie se fait par des boîtes de dialogue et vient alimenter une feuille *journal* exploitée via plusieurs tableaux croisés gérés par des boutons sur la feuille *Saisie*. Pour les entrées, c'est identique : la feuille *Saisie Entrée* vient alimenté un chrono *J entrée* et met à jour les stocks.

A la fermeture du classeur, seuls les feuilles essentielles apparaissent et l'enregistrement est automatique.

## <u>Travaux initiaux.</u>

- Remplir les stocks : sélectionnez l'onglet *Stock*, modifiez les catégories (colonne A), les prix unitaires (colonne B), les derniers numéros (colonne D), les derniers vendus (colonne F). ne touchez pas aux autres colonnes qui contiennent des formules. Une fois cela fait, nous allons masquer la colonne F en sélectionnant la cellule F1 et en appelant le menu <u>Format-Colonne-Masquer</u> (nota : pour la réafficher, touche F5 référence cellule F1, puis menu <u>Format-Colonne-Afficher</u>)
- Remplir la base des personnels (elle peut être faite au fur et à mesure des ventes). Pour cela, sélectionner l'onglet *Prsl*, et remplacez nom , prénom et catégorie (correspondant à la feuille *stock*). Ne pas oublier de trier en fin de saisie (sélectionnez une **seule** cellule de la **colonne Nom** et appuyer sur le bouton tri croissant de la barre d'outil standard (A à Z)).

L'application est à présent prête à fonctionner.

# Fonctionnement quotidien

Excel ouvert en tâche de fond, le matin, une vente de ticket arrive, l'association de *touches ALT-TAB*, vous permet de revenir dans Excel, vous lancez Tickets-Repas par le menu.

Vous saisissez la personne, via la première boîte de dialogue, puis le nombre via la barre de défilement (de 10 en 10 avec une limite à 60, si cela ne vous convient pas : clic droit sur la barre de défilement, <u>Format d'objet-Contrôle</u> et modifier les valeurs : limite et valeur du pas).

Vérifiez les numéros de tickets et saisissez un moyen de paiement et enfin appuyez sur le bouton Validation (pour reporter les informations et mettre à jour les stocks)

#### Travaux de Fin de mois

Cliquez sur le bouton Etat Mensuel (feuille *Saisie*), choisissez le mois, éventuellement, faites un tri (**cellule B9**) pour les classer par ordre croissant et imprimez

Pour le journal des sorties, sélectionnez la feuille *journal* et dans la **colonne A**, filtrer le numéro de mois concerné et imprimez.

#### Travaux divers :

Les boutons "Suivi annuel", "Suivi des Personnels" et "Fiche de Compte" ne sont que des indicateurs qui s'actualisent quand vous les ouvrez. Il est possible de tirer les stocks à n'importe quel moment : Feuille *Stock*, bouton "Etat des stocks".

### Travaux de fin d'année :

Procédez à une sauvegarde préalable (n'oubliez pas l'enregistrement automatique en fin de session), faîtes les éditions souhaitées, et dans la feuille stocks, remplissez les nouveaux tarifs (**colonne H**) et appuyer sur le bouton Revalorisation, une impression en X exemplaires vous sera proposée et si elle est correcte, les journaux des entrées et des sorties seront vidés.

#### Gestion des entrées de tickets :

Dans la feuille *Saisie entrée*, choisissez la catégorie et indiquez le dernier numéro, vérifiez alors les quantités et appuyez sur le bouton Validation pour effectuer le report dans l'historique et mettre à jour les stocks.

# LES TICKETS NE PEUVENT ÊTRE SORTIS OU ENTRÉS QU'EN SÉQUENCE.